### Core SVIPP Shared Risk and Protective Factor Measurement Toolkit

#### MS Access Database User Guide

Below you will find guidance on using the Shared Risk and Protective Factor Measurement Toolkit Version 2.0 (MS Access). The information included in this version of the Toolkit is similar to the information in Version 1.0 (MS Excel), but the new Access format presents this information in a more user-friendly interface. This User Guide will provide you with step-by-step instructions for using the Toolkit.

# Table of Contents

| GETTING STARTED         | 1  |
|-------------------------|----|
| NAVIGATIONAL GUIDE      | 3  |
| Start Using Toolkit     | 4  |
| Primary Data Measures   | 6  |
| Secondary Data Measures | 10 |

## **GETTING STARTED**

The Shared Risk and Protective Factor Measurement Toolkit is a technical assistance tool designed to help state health departments and their partners identify ways to measure shared risk and protective factors linked to multiple forms of violence. New information, data sources, and research literature on shared risk and protective factors are continually emerging. The Shared Risk and Protective Factor Measurement Toolkit will be regularly updated and improved (at least annually) based on new information from the research literature, and lessons learned from users like you who are applying this information in practice settings. Please email any suggestions you have regarding the functionality or content of the Toolkit to: toolkitfeedback@cdc.gov.

**NOTE:** Questions or comments that are NOT directly related to the Toolkit (e.g. questions on how to use measures from the Toolkit to evaluate your CoreSVIPP strategies) should be directed to your state support team (program consultant and/or evaluation officer).

This version of the Toolkit can be accessed via a secure file transfer protocol (SFTP) site. To access the Toolkit, follow these steps:

- 1. Email toolkitfeedback@cdc.gov to request the link and password for the SFTP site
- 2. Download the MS Access file ("Shared Risk and Protective Factor Measurement Toolkit V2.0.exe") from the SFTP site
- 3. Save the file to a convenient location on your computer.

**NOTE:** This database is an information resource only; no data will be collected by CDC using this tool.

At this time, we recommend the following resolution/display settings for optimally viewing the toolkit on your computer: Resolution: 1680 x 1050 (Figure 1) with 100% display zoom (Figure 2).

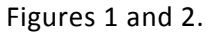

| Change the appearance of your displays                          | Make it easier to read what's on your screen<br>You can change the size of text and other items on your screen by choosing one of these options. To<br>temporarily enlarge just part of the screen, use the <u>Magnifier</u> tool. |
|-----------------------------------------------------------------|----------------------------------------------------------------------------------------------------|
| Display: 1. 522B420 V                                           | Smaller - 100% (default)     Preview     Medium - 125%                                                                                                    |
| Resolution: 1680 × 1050 (recommended)<br>Orientation: Landscape | © Larger - 150%                                                                                                    |
| Multiple displays: Extend these displays                        | Apply                                                                                                    |

Upon opening the file, please click the Enable Content button to proceed (Figure 3). Depending on your computer's administrative settings, you may also need to select "Yes" if prompted to make this file a "trusted document" the first time you open it (Figure 4).

| Figure 3  |                                                                                                    |                 |                         |
|-----------|----------------------------------------------------------------------------------------------------|-----------------|-------------------------|
|           | SECURITY WARNING Some active content has been disabled. Click for more details.                                                                                  | Enable Content  |                         |
|           | Welcome to the Shared Risk and Protective Factors Toolkit                                                                                                    |                 |                         |
|           | Welcome to the Shared Risk a                                                                                                    | and Protectiv   | e Factors Toolkit       |
|           | Different forms of violence are interconnected and often                                                                                                    | share the same  | root causes. They can a |
| Figure 4. | antry of heighborhood and can happen and<br>ig causes of violence and the things that of<br>, a Security Warning<br>Do you want to make this file a Trusted Docu |                 |                         |
|           | vic<br>iv<br>This file is on a network location. Other users who have acc<br>ce                                                                                  | to this network | ure<br>cia<br>pte       |

ev;

<u>N</u>0

<u>Y</u>es

What's the risk?

Do not ask me again for network files

nit

nis

### NAVIGATIONAL GUIDE

The welcome page of the toolkit includes the following guidance. It is important to review these pages before using the toolkit.

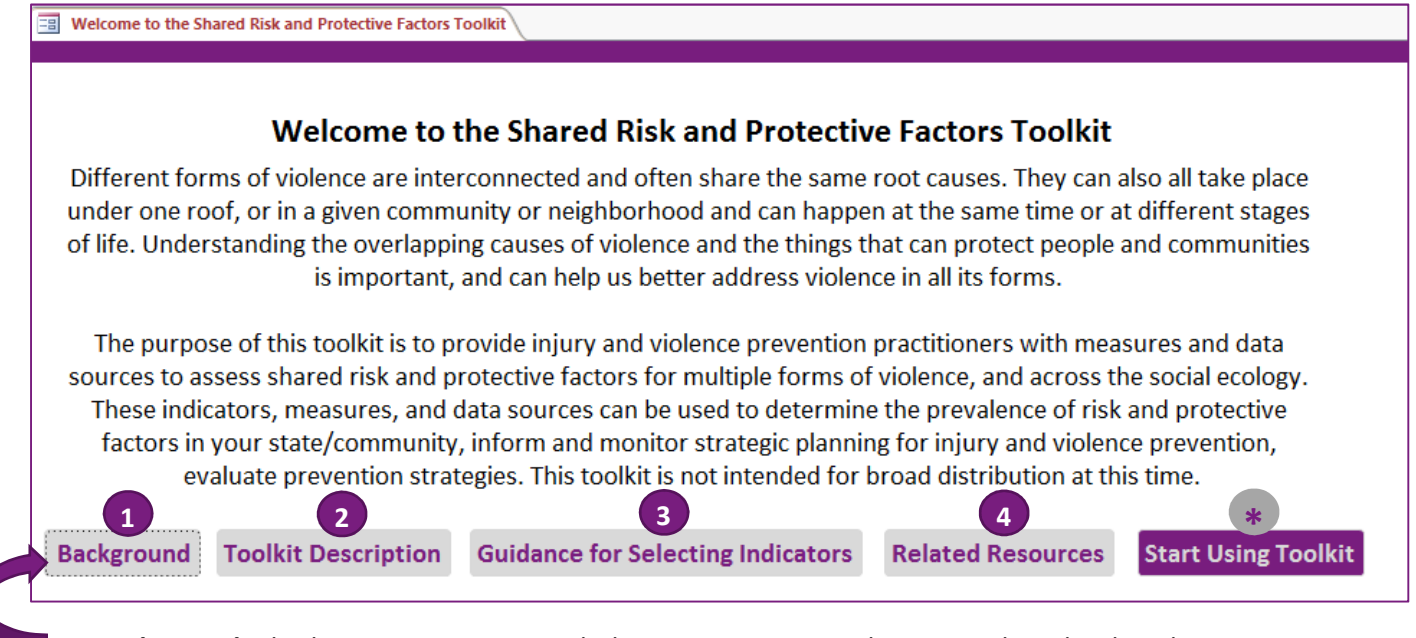

- Background- This button opens a new tab that contains an introduction to Shared Risk and Protective Factors, describes the Toolkit's purpose and intended use, and provides information on how the Toolkit was developed.
- 2. Toolkit Description- This button opens a new tab that contains an overview of how the Toolkit is organized and gives a description of Primary and Secondary Data Measures (and pertinent practice and scientific information around these Measures, including the limitations of the Toolkit data).
- **3.** Guidance for Selecting Indicators- This button opens a new tab with questions designed to walk you through the process of choosing indicators that will best meet the needs of your program.
- 4. Related Resources- This button opens a new tab listing resources currently (or soon to be) available. These include additional background information and support for states who are taking a Shared Risk and Protective Factor approach to violence prevention.

\* **Start Using Toolkit**- This purple button opens a tab (see next page), revealing a clickable cross-walk of shared risk/protective factors and the different violence outcomes they are associated with.

# Start Using Toolkit

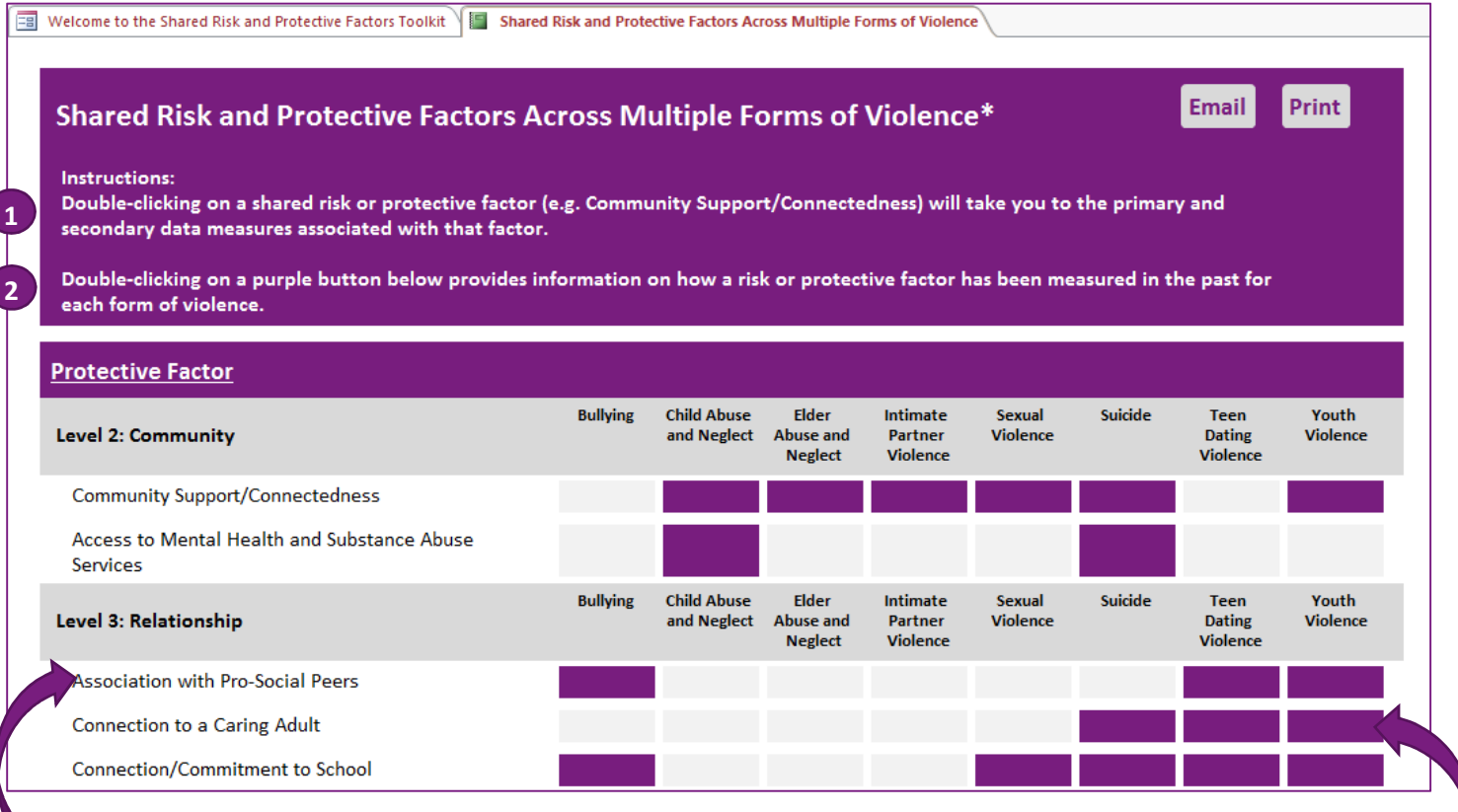

1. **Double-clicking on a Shared Risk or Protective Factor** will open a new tab with all associated <u>Primary</u> (collect your own data) and <u>Secondary</u> (data that is already collected) Data Measures.

 Double-clicking on a purple button will bring up a pop-up box containing an explanation (and citation) for how the Shared Risk or Protective Factor has been measured in the past for each form of Violence.

For example: clicking on the purple button here will open the pop-up box below, which explains that Resnick et al., 2004 found the Shared Protective Factor "Connection to a Caring Adult" was related to Youth Violence when Connection to a Caring Adult was specifically defined as connectedness to adults outside the family.

#### How has research measured this for violence?

#### Connection to a Caring Adult

has been related to Youth Violence

when the factor was defined as: Connectedness to adults outside the family (Resnick et al., 2004)

Reference: Resnick, M. D., Ireland, M., & Borowsky, I. (2004). Youth violence perpetration: what protects? What predicts? Findings from the National Longitudinal Study of Adolescent Health. J Adolesc Health, 35(5), 424 e421-410. doi:10.1016/j.jadohealth.2004.01.011

- 3. Several buttons are present on this tab and throughout the Toolkit:
  - a. Email Opens an email with a PDF attachment of the tab you are currently viewing for sharing content with your partners, stakeholders, or other interested parties. Note: You must send or cancel the email before doing anything else in the Toolkit.
  - b. Print Onens a print dialog box for you to set preferred printer settings and print.
  - *c.* **Email Feedback** Opens an email addressed to <u>toolkitfeedback.gov</u> with a standard subject line and a pdf of the tab you are currently viewing. **Note:** Please do not change the subject line or remove the attachment from this email. You must send or cancel the email before doing anything else in the toolkit.
  - *d.* Close Closes the tab or pop-up box you are currently viewing.

## Primary Data Measures

Primary Data Measures are measures you can use to collect your own data. These measures have been created by another author and validated to gather the content that they measure. They are frequently tailored to specific audiences, or contexts which allows you to be specific about the information you gather. However, because you (or a partner) must collect this data, it does require resources, time, and effort to gather. If you or your partners have the means to collect your own data, then primary data measures may be a good fit for measuring shared risk and protective factors for your program.

Double-clicking on a Shared Risk or Protective Factor in the matrix will open both Primary and Secondary Data Measure lists for that Shared Risk or Protective Factor. The Risk or Protective Factor is listed at the top of the form, and there are tabs for both Primary (Options for Collecting your Own Data), and Secondary (Options for Using Pre-Existing Data) data measures.

🖼 Welcome to the Shared Risk and Protective Factors Toolkit 🗐 Data Measures

#### Data Measures for Community Support/Connectedness

Options for collecting your own data (Primary Measures) Options for using pre-existing data (Secondary Measures)

#### Primary Data Measures Double-click the name of instrument/scale below to see more info.

| Name of Instrument/Scale -                                                 | Number of Items 👻 | Construct Measured                                                                      |
|----------------------------------------------------------------------------|-------------------|-----------------------------------------------------------------------------------------|
| Community Support (Chicago Youth Development Study)                        | 6                 | These items measure the extent to which youth and caregivers feel comfortable in the    |
| Intergenerational Connections (Chicago Neighborhood Study)                 | 5                 | These items measure connections between neighbors and active support of neighbor        |
| Neighborhood Integration (Rochester Youth Development Study)               | 7                 | These items measure neighborhood integration. Respondents are asked to indicate the     |
| Opportuntiies for Prosocial Involvement                                    |                   | Measures the extent to which youth feel they can talk to adults in their neighborhood   |
| The National Longitudinal Study of Adolescent to Adult Health (ADD Health) | 15                | Section 30: Civic Participation and Citizenship asks respondents about volunteer and o  |
| The National Longitudinal Study of Adolescent to Adult Health (ADD Health) |                   | Sections 35 and 36: Neighborhood measure the extent to which the respondent perce       |
| The National Longitudinal Study of Adolescent to Adult Health (ADD Health) |                   | Section 31: Religion and Spirituality measures respondents religion and spiritual life. |
| Collective Efficacy (Chicago Neighborhood Study)                           | 10                | These items measure informal social control, willingness to intervene, and social coh   |
| Community Assessment Project                                               | 57                | This observation log measures housing damage, security measures, nuisances, and pr      |
| Community Environment Scale in the National Survey of Child and Adolescen  | t 9               | These items measure caregivers perceptions of risk and protective factors in their nei  |
| Neighborhood Action/Willingness to Intervene                               | 6                 | These items measure the perceived likelihood that the resident or a neighbor will int   |
| Neighborhood Cohesion                                                      | 8                 | Measures the extent to which residents feel a sense of belonging in the neighborhood    |
| Physical disorder (Systematic Screening Observation)                       | 5                 | Five of the nine items from the block observation log measuring the presence (1) or a   |
| Reciprocated Exchange (Chicago Neighborhood Study)                         | 5                 | These items measure the relative frequency of social exchange within the neighborh      |
| Religiosity                                                                |                   | Measures youths' self reported frequency of attending religious services or activities  |
| Sense of Belonging (Chicago Youth Development St                           | 6                 | These items measure the extent to which youth and their caregivers feel a sense of lo   |
| Social Control of Children (Chicago Neighborhood S                         | 3                 | These items measure general aspects of social cohesion and neighborhood control in      |

All of the Primary Data Measures that can be used to measure the Factor you selected will be listed in a table in the center of the screen (along with a few key pieces of information listed here). If you would like to see more information about any of the listed instruments, double-click on the instrument name in the list, and a pop-up box will open with additional details and a link to the resource as shown below.

#### **Primary Data Measures**

Community Support/Connectedness

Intergenerational Connections (Chicago Neighborhood Study)

| Construct Measured: | Connections between adults                     | neighbors and active s                                 | support of neighbo                   | orhood children by parents and other                           |  |
|---------------------|------------------------------------------------|--------------------------------------------------------|--------------------------------------|----------------------------------------------------------------|--|
| Number of Items:    | 5 Pages:                                       | p. 354                                                 | Website:                             | http://www.cdc.gov/violenceprevention/pdf/yv<br>compendium.pdf |  |
| Suggested Items:    | Typically based on all                         | Items                                                  | Target Group<br>Description:         | Urban residents, aged 18 and older                             |  |
| Reference:          | Sampson, R. J., More<br>efficacy for children. | noff, J. D., & Earls, F. (1<br>American sociological r | 999). Beyond soci<br>eview, 633-660. | al capital: Spatial dynamics of collective                     |  |
| Notes:              |                                                |                                                        |                                      |                                                                |  |
| Email Feedback      |                                                |                                                        |                                      |                                                                |  |

Click the *Close* button on the pop-up box to return to the list of Primary Data Measures. This list can be filtered by target age group or the number of items in the instrument, as shown below.

| Filter Primary Data Measures: |     |              |                               |             |            |  |  |  |
|-------------------------------|-----|--------------|-------------------------------|-------------|------------|--|--|--|
| Target Ag                     | ;e: |              | •                             | # of Items: | (or fewer) |  |  |  |
| Filter                        | Cle | ar Filter(s) | Generate Primary Data Measure | s Report    |            |  |  |  |

Close

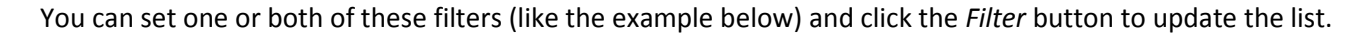

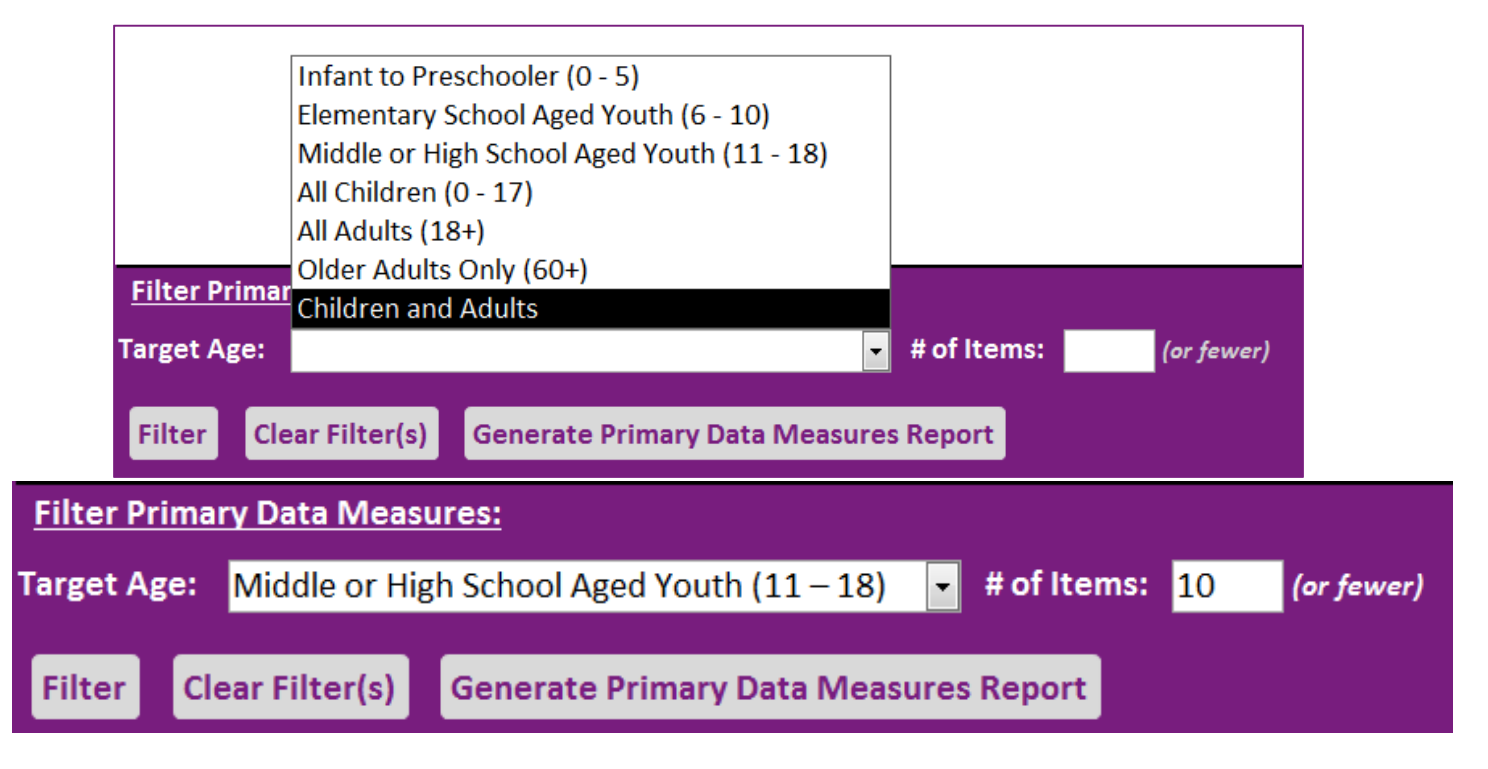

You will see this note above the list to confirm that the filter was applied: **Filtered records are being shown.** 

If you would like to print or share the filtered (or unfiltered) list of Primary Data Measures, click the *Generate Primary Data Measures Report* button to open a new tab with a summary report of the information. For your information, the filter(s) you selected on the Primary Data Measures list will be reflected at the top of the report. You can share this information via the *Email Report* button (which will attach the file as a PDF to a blank email) or the *Print Report* button (which will open your printer dialog box for you to enter your preferences). Additionally, you can export the data from the report to excel for further aggregation, sharing, and use.

| Primary Data Measures Report: Community Support/Connectedness |            |                  |                               |                      |                  |  |  |  |
|---------------------------------------------------------------|------------|------------------|-------------------------------|----------------------|------------------|--|--|--|
| Target Age Group: All Adults (18+)                            |            |                  |                               |                      | Close            |  |  |  |
| # of Items: (or fewer)                                        |            |                  | Export to Excel               | Email Report         | Print Report     |  |  |  |
| Instrument/Scale Name                                         | # of Items | Target Group Age |                               | Website              |                  |  |  |  |
| Neighborhood Action/Willingness to Intervene                  | 6          | All Adults (18+) | http://www.cdc.gov/v<br>m.pdf | violenceprevention/p | odf/yv compendiu |  |  |  |
| Neighborhood Cohesion                                         | 8          | All Adults (18+) | http://www.cdc.gov/v<br>m.pdf | violenceprevention/p | odf/yv compendiu |  |  |  |
| Intergenerational Connections (Chicago Neighborhood           | 5          | All Adults (18+) | http://www.cdc.gov/v          | violenceprevention/p | odf/yv compendiu |  |  |  |

If you click the *Export to Excel* button, the dialog boxes below will open for you to select a convenient location on your computer to save the file. Depending on your computer security settings, you may also need to select "Yes" or "Open" in a Microsoft Security dialog box (as shown below).

|                               |                       |                   |                                                                                                  | Microsoft /                                                               | Access Security Notice                                                                           |
|-------------------------------|-----------------------|-------------------|--------------------------------------------------------------------------------------------------|---------------------------------------------------------------------------|--------------------------------------------------------------------------------------------------|
|                               |                       |                   |                                                                                                  | م 🔘                                                                       | potential security concern has been identified.                                                  |
|                               |                       |                   |                                                                                                  | Warning: I<br>came from                                                   | It is not possible to determine that this content<br>a trustworthy source. You should leave this |
| AB Output To                  |                       |                   | content disabled unless the content provides critical<br>functionality and you trust its source. |                                                                           |                                                                                                  |
| COO C Libraries > Documents > |                       |                   | File Path:                                                                                       | C:\PROGRAM FILES (X86)\MICROSOFT OFFICE<br>\OFFICE15\ACCWIZ\UTILITY.ACCDA |                                                                                                  |
| Organize 🔻 New folder         | Organize 🔻 New folder |                   |                                                                                                  | This file mi                                                              | ight contain unsafe content that could harm                                                      |
| Microsoft Access              | <u>^</u>              | Documents library |                                                                                                  | your comp<br>the operat<br>More info                                      | uter. Do you want to one this file or cancel<br>ion?<br>rmation                                  |
| 🔆 Favorites                   | =                     | Name              | ^                                                                                                |                                                                           | Open Cancel                                                                                      |
| 📃 Desktop                     |                       | <b>2</b>          |                                                                                                  |                                                                           |                                                                                                  |

## Secondary Data Measures

Secondary Data Measures are measures that are periodically collected (sometimes annually, sometimes less often) and publically available. Examples include United States Census data, data collected by the Centers of Disease Control and Prevention, or data that is provided through other organizations (such as Kids Count). These data tend to serve a wide range of purposes, and may not be as tailored to the specific or content you are interested in as primary data measures, but it is typically easier to use these data, since they require no collection on your part. These data may be available at multiple geographic levels (national, state, or county/city). If you do not have resources to collect your own data, secondary data measures may be a good fit for measuring shared risk and protective factors for your program.

Double-clicking on a Shared Risk or Protective Factor in the matrix will open both Primary and Secondary Data Measure lists for that Shared Risk or Protective Factor. The Risk or Protective Factor is listed at the top of the form, and there are tabs for both Primary (Options for Collecting your Own Data), and Secondary (Options for Using Pre-Existing Data) data measures.

All of the Secondary Data Measures that can be used to measure the Factor you selected will be listed in a table in the center of the screen (along with a few key pieces of information listed here).

Welcome to the Shared Risk and Protective Factors Toolkit 🗐 Data Measures

#### Data Measures for Community Support/Connectedness

Options for collecting your own data (Primary Measures) Options for using pre-existing data (Secondary Measures)

#### Secondary Data Measures Double-click the construct measured below to see more info.

| Construct                                                | - Indicator -                                                                                           |
|----------------------------------------------------------|----------------------------------------------------------------------------------------------------|
| Community Engagement                                     | Number of civic, social, religious, political, and business organizations per 10,000 people             |
| Civic Engagement                                         | Number of civic, social, religious, political, and business organizations per 10,000 people             |
| Social Organization- Local Capitalism/Economic Independe | n Number of family farms in the county per 1,000 people                                                 |
| Community Engagement                                     | Percentage of registered voters who participated in the most recent general election                    |
| Social Capital                                           | Percentage of registered voters who participated in the most recent general election                    |
| Social Organization- Local Capitalism/Economic Independe | r Proportion of all manufacturing firms in the county that employ less than 20 workers                  |
| Social Organization- Local Capitalism/Economic Independe | n Proportion of workers that are self-employed                                                          |
| Social Organization- Local Capitalism/Economic Independe | n Proportion of workers that work at home                                                               |
| Social Capital                                           | Associational density: the number of the following establishments in eachcounty: (a) civic organization |
| Supportive Neighborhoods                                 | Average score of four items: 1) People in my neighborhood help each other out, 2) We watch out for      |
| Social Capital                                           | Census response rate                                                                                    |
| Civic Engagement                                         | Dollar amount of volunteer service contributed                                                          |
| Social Engagement                                        | Extent to which residents eat dinner with household members, see or hear from friends and family        |

As shown below, this list can be filtered by the geographic level for which the data are available (by county/city, state, or national estimates). Additionally, if you would like to only see options that have been used in previous scientific studies, you can set the Reference Available filter to "Yes" for viewing only secondary data measures with this empirical backing.

If you would like to see more information about any of the listed data constructs/indicators, double-click on the construct name in the list and a pop-up box will open with additional details and a link to the resource as shown below.

**NOTE:** Constructs are specific concepts that make up or are related to a shared risk or protective factor. References for how constructs and indicators have been used and studied in the research literature are also displayed in the pop up box.

| Commentine Meinh                             | ha sha a da                                                                     |                                                                                                    |                                                                                                    |              |
|----------------------------------------------|---------------------------------------------------------------------------------|----------------------------------------------------------------------------------------------------|----------------------------------------------------------------------------------------------------|--------------|
| Supportive Neighi                            | bornooas                                                                        |                                                                                                    |                                                                                                    |              |
| Name:                                        | The National Surv                                                               | ey of Children's Health (NSCH)                                                                                                    |                                                                                                    |              |
| Indicator:                                   | Average score of<br>each other's child                                          | four items: 1) People in my ne<br>dren in this neighborhood; 3) T                                                                   | ighborhood help each other out, 2) We watch out for<br>here are people I can count on in this neighborhood; and                                                                                                    |              |
| County/City Estimate:                        | No                                                                              | Website:                                                                                                    | http://childhealthdata.org/browse/survey                                                                                                    |              |
| State Estimate:                              | Yes                                                                             |                                                                                                    | 2003. 2007. 2011/12                                                                                                    |              |
| National Estimate:                           | Yes                                                                             | Data Years:                                                                                                    |                                                                                                    |              |
| Instructions:                                | From the Data Re<br>Select Survey- se<br>are interested in;<br>Measures- select | esource Center for Child & Ado<br>lect "National Survey of Childro<br>3) Select State/Region- select<br>Neighborhood Safety and Sup | lescent Health "Browse by Survey & Topic" page: 1)<br>:n's Health"; 2) Select Year- Select which year data you<br>the state or region you are interested in; 4) Child Health<br>port; 5) Select Survey Question- select Indicator 7.1 |              |
| Notes:                                       | Data Source: The<br>Centers for Disea                                           | National Survey of Children's<br>se Control and Prevention                                                                          | Health (NSCH), National Center for Health Statistics,                                                                                                    |              |
| This indicator is one<br>Supportive Neighbor | of possible multiple                                                            | indicators used by the followi                                                                                                    | ng studies to measure                                                                                                    |              |
| / In Text Citation +                         |                                                                                 |                                                                                                    | Full Citation                                                                                                    | •            |
| Berg, Shiu, Acharya B                        | 3erg, K. L., Shiu, C. S., A                                                     | Acharya, K., Stolbach, B. C., & Msall                                                                                               | M. E. (2016). Disparities in adversity among children with autism spe                                                                                                    | ectrum disor |
|                                              |                                                                                 |                                                                                                    |                                                                                                    |              |

Click the *Close* button on the pop-up box to return to the list of Secondary Data Measures for further exploration.

| Filter Secondary Data Me  | easures:                            |                                        |                                          |   |
|---------------------------|-------------------------------------|----------------------------------------|------------------------------------------|---|
| County/City Estimate:     | <ul> <li>State Estimate:</li> </ul> | <ul> <li>National Estimate:</li> </ul> | <ul> <li>Reference Available:</li> </ul> | • |
| Filter Clear Filter(s)    | Generate Secondary Data N           | Measures Report                        |                                          |   |
| Filter Secondary Data Mea | asures:                             |                                        |                                          |   |
| County/City Estimate: Yes | ▼ State Estimate: Yes               | <ul> <li>National Estimate:</li> </ul> | Reference Available:                     | • |
| Filter Clear Filter(s)    | Generate Secondary Data Me          | asures Report                          |                                          |   |

You will see this note above the list to confirm that the filter was applied:

Filtered records are being shown.

If you would like to print or share the filtered (or unfiltered) list of Secondary Data Measures, click the *Generate Secondary Data Measures Report* button to open a new tab with a summary report of the information. The filter(s) you selected on the Secondary Data Measures list will be reflected at the top of the report for your information. You can share this information via the *Email Report* button (which will attach the file as a PDF to a blank email) or the *Print Report* button (which will open your printer dialog box for you to enter your preferences). Additionally, you can export the data from the report to excel for further aggregation, sharing, and use.

| Secondary Data Measures Report: Community Support/Connectedness |                                                                                                    |                                           |              |         |                 |  |  |  |  |
|-----------------------------------------------------------------|----------------------------------------------------------------------------------------------------|-------------------------------------------|--------------|---------|-----------------|--|--|--|--|
| County/City Estimate: Yes                                       | National Estimate:                                                                                                    |                                           |              |         | Close           |  |  |  |  |
| State Estimate:                                                 | Reference Available: Yes                                                                                                    | Export to Excel                           | Email Repo   | ort     | Print Report    |  |  |  |  |
| Construct Measured                                              | Indicator                                                                                                    | County/City Est                           | State Est Na | atl Est | Reference Avail |  |  |  |  |
| Social Capital                                                  | Associational density: the number of the following<br>establishments in each county: (a) civic organizations; (<br>bowling centers; (c) golf clubs; (d) fitness centers; (e) s<br>organizations; (f) religious organizations; (g) political<br>organizations; (h) labor organizations; (i) business<br>organizations; and (j) professional organizations per 10<br>people<br>http://factfinder.census.gov/faces/nav/jsf/pages/inde | Yes<br>b)<br>ports<br>K<br><u>x.xhtml</u> | Yes          | Yes     | Yes             |  |  |  |  |
| Social Organization- Civic Engagement                           | Number of civic and social organizations per 1,000 peop<br>http://factfinder.census.gov/faces/nav/jsf/pages/inde                                                                                                    | ole Yes<br>x.xhtml                        | Yes          | Yes     | Yes             |  |  |  |  |

In some situations, there may not be a Primary or Secondary Data Measure for a specific Shared Risk or Protective Factor. In this case, you will see a note above the area where a list would normally be, indicating that there are not any available Primary/Secondary Data Measures. In addition, you will see that the filter options that are normally available will be are greyed out, as pictured below.

| Data Measures for High Alcohol Outlet Density           |                                   |                                     |  |  |  |  |
|---------------------------------------------------------|-----------------------------------|-------------------------------------|--|--|--|--|
| Options for collecting your own data (Primary Measures) | Options for using pre-existin     | ing data (Secondary Measures)       |  |  |  |  |
| Primary Data Measures Double-click the name of instrume | ent/scale below to see more info. | There are no primary data measures. |  |  |  |  |
| Name of Instrument/Scale                                | • Number of Items •               |                                     |  |  |  |  |
|                                                         |                                   |                                     |  |  |  |  |
|                                                         |                                   |                                     |  |  |  |  |
|                                                         |                                   |                                     |  |  |  |  |
| Filter Primary Data Measures:                           |                                   |                                     |  |  |  |  |

| Target A | ge:             |                                | # of Items: | (or fewer) |
|----------|-----------------|--------------------------------|-------------|------------|
| Filter   | Clear Filter(s) | Generate Primary Data Measures | s Report    |            |

# How has this factor been measured in the research?

Clicking on the *How has this factor been measured in the research?* button at the bottom of the Data Measures form will launch a pop-up box containing an explanation (and citation) for how the shared risk or protective factor has been measured in the past for each form of Violence.

| Community Support/0            | Connectedness                                                                                                    |  |
|--------------------------------|----------------------------------------------------------------------------------------------------|--|
| has been related to Child Abu  | se and Neglect                                                                                                    |  |
| when the factor was defined a  | as:Neighbors know and rely on each other (Ernst et al, 2001 in Coulton et al, 2007); Neighbor<br>connection and support for one another's parenting (Korbin et al, 1998 in Coulton et al, 2007);<br>Neighborhood resources and support (Vinson et al, 1996 in Frieisthler et al, 2006)                    |  |
| Reference:                     |                                                                                                    |  |
| has been related to Elder Abu  | se and Neglect                                                                                                    |  |
| when the factor was defined a  | as:Higher levels of community cohesion and a strong sense of community or community identity;<br>Higher levels of community functionality and greater collective efficacy (CDC Division of<br>Violence Prevention; Elder Abuse: Risk and Protective Factors)                                              |  |
| Reference:                     |                                                                                                    |  |
| has been related to Intimate F | Partner Violence                                                                                                    |  |
| when the factor was defined a  | as:Collective efficacy (in Pinchevsky et al, 2012), including Informal social control, social cohesion<br>and trust (Browning, 2002); Friendship ties (aggregated and measured at the community level)<br>(Wright & Benson, 2010)); Social integration (marital status, social network size, frequency of |  |
| Reference:                     |                                                                                                    |  |
|                                |                                                                                                    |  |

When you are finished viewing the data measures tab- click the *Return to Matrix* button to close the Data Measures tab and re-open the Connecting the Dots Matrix.

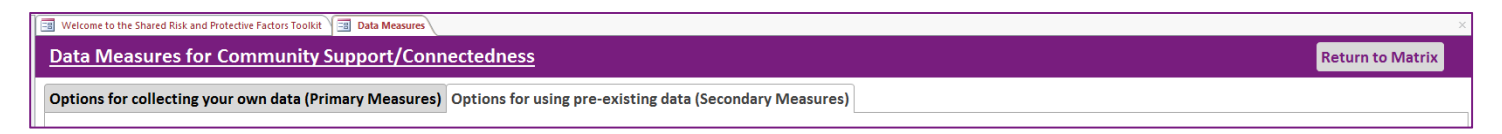

Thank you for using the Shared Risk and Protective Factor Measurement Toolkit!

We are eager to learn from your experience using this Toolkit and the measures, data sources, and indicators for measuring shared risk and protective factors included here. Please email us at <u>Toolkitfeedback@cdc.gov</u> with any feedback, questions, or suggestions you have for improvement.